## Preview from Notesale.co.uk Preview from 7 of 28 Preview Bade 7 of 28

## Calculator: Five Number Summary On the HOME Screen, when 1-Van Stats oppears, type the list containing the data.

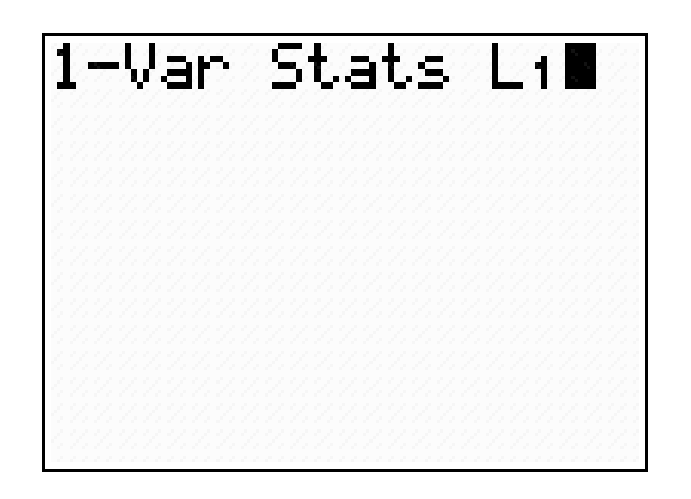

## Calculator: Boxplot

• Press **2nd STATPLOT est** choose **#1 PLOT 1.** Be sure the plot is **(W)**, the second box-and-whisker icon is highligened, and that the list you will be using is indicated next to **Xlist**.

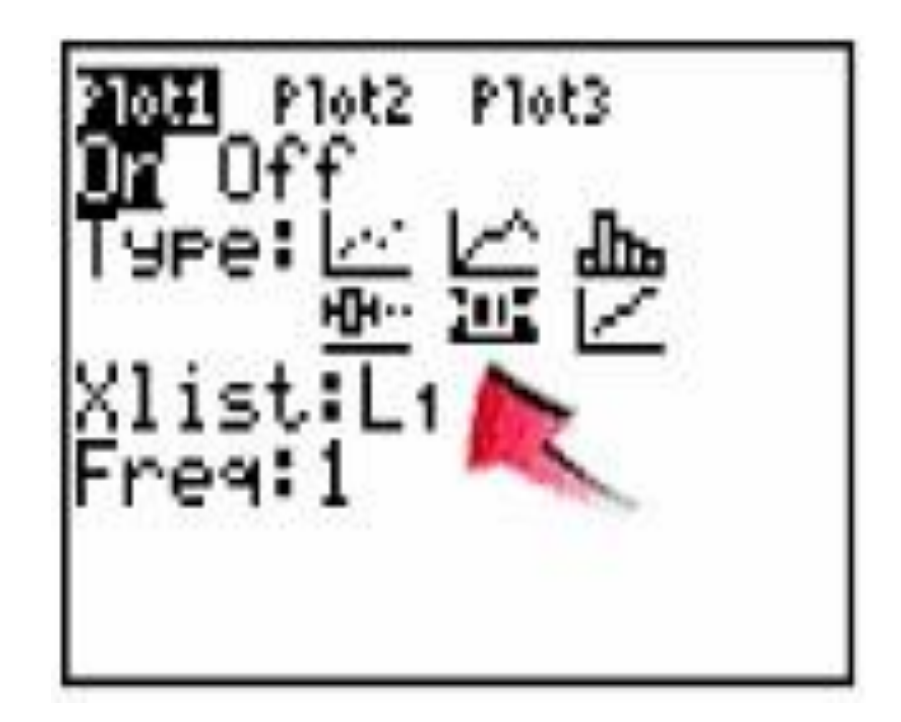

## Calculator: Boxplot • To see the box-and where plot, press ZOOM and #9 Zoom frail. Press the TRACE key to see on the box and about the box-andwhisker plot.

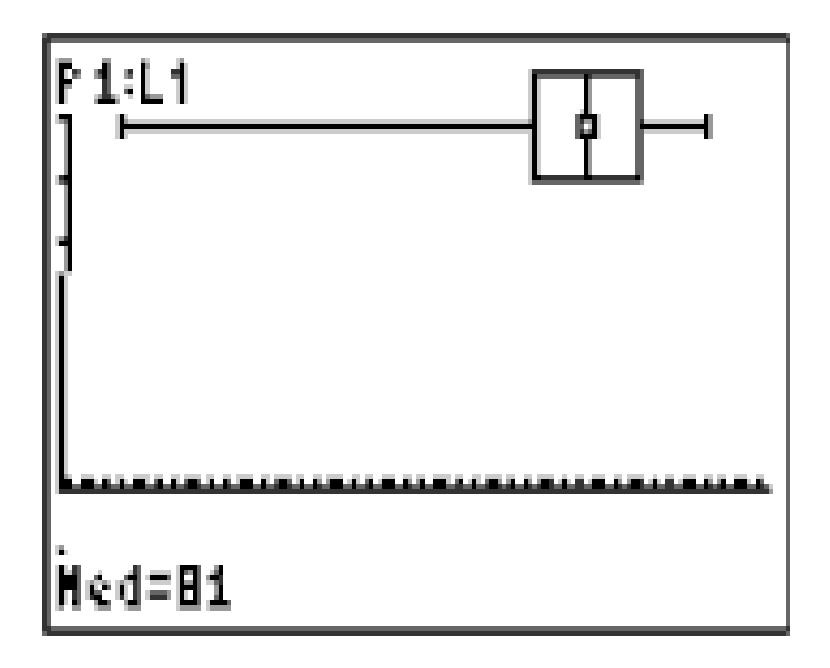